### ①「あなたのMy月便製品」内にある該当製 品の「内容の確認・変更」を選択

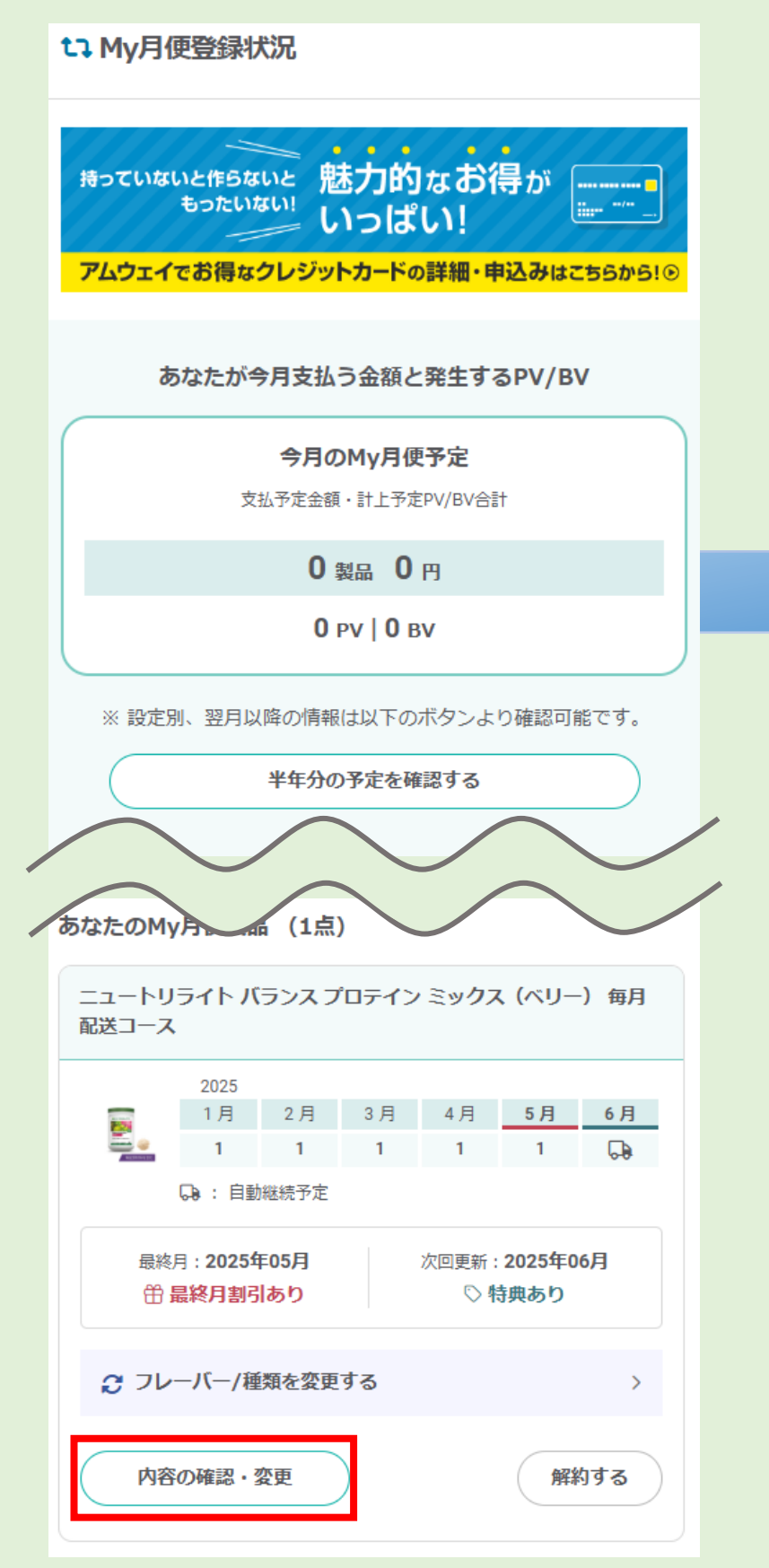

## ②製品の詳細画面になるので「配送コース の変更・自動継続の変更」を押す

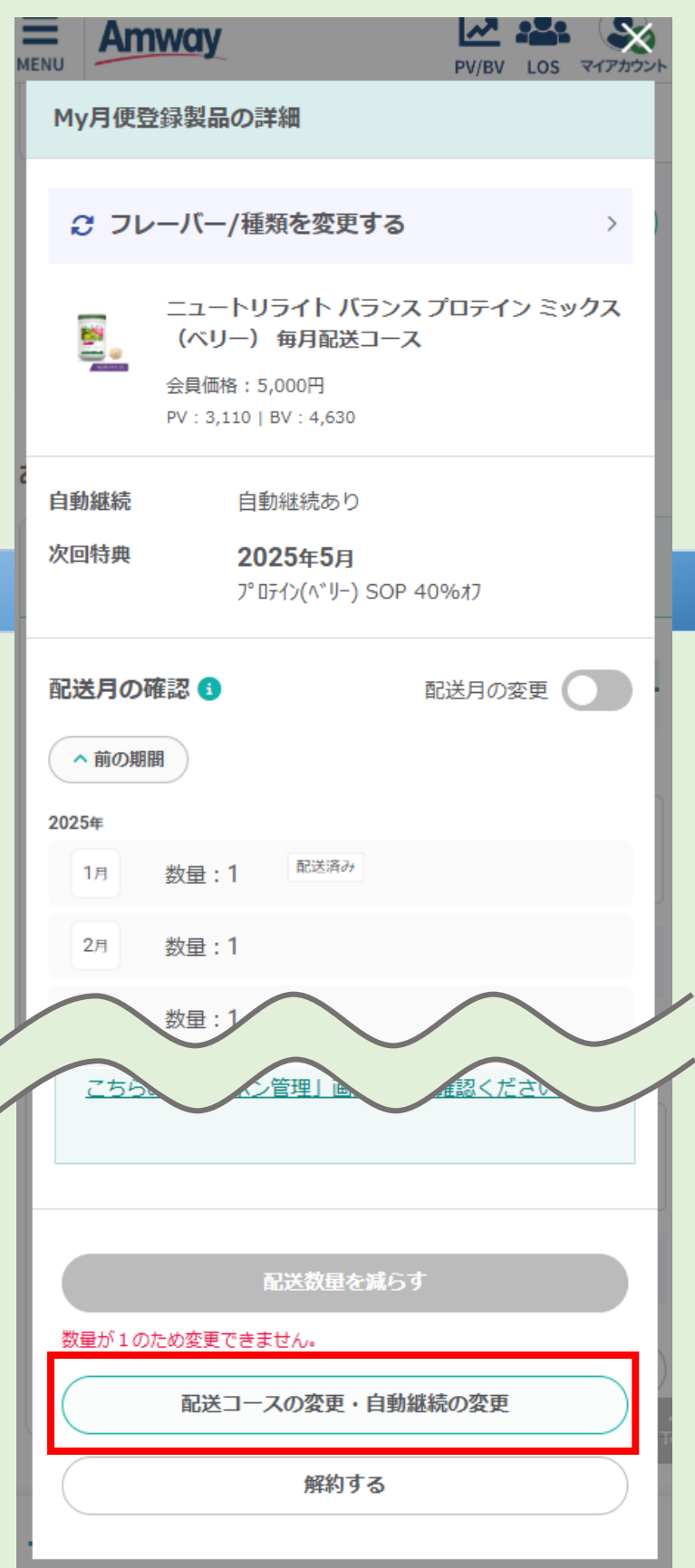

# ③選択可能な配送コースが表示される

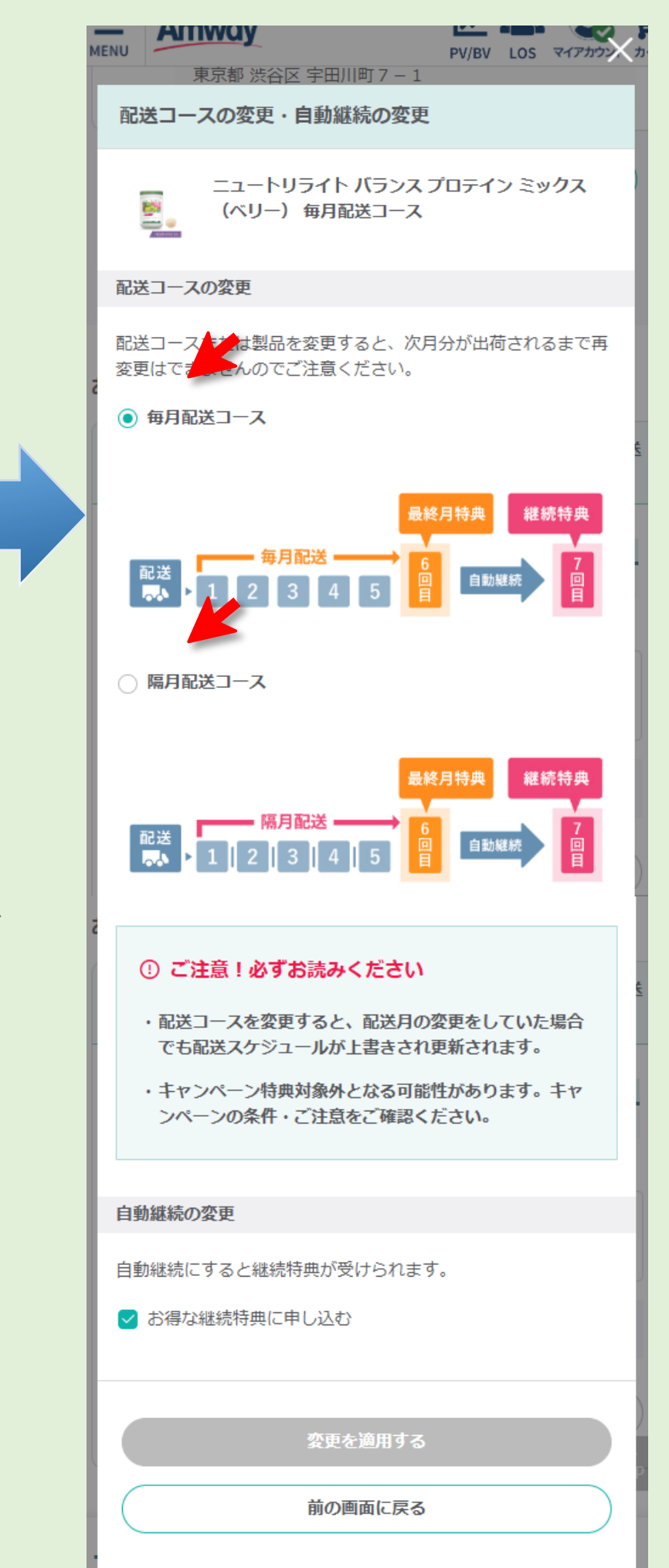

④希望する配送コースを選択し「変更を 適用する」を押す

## ⑤変更完了(変更完了のメッセージがポッ プアップし、製品の詳細画面に戻ります)

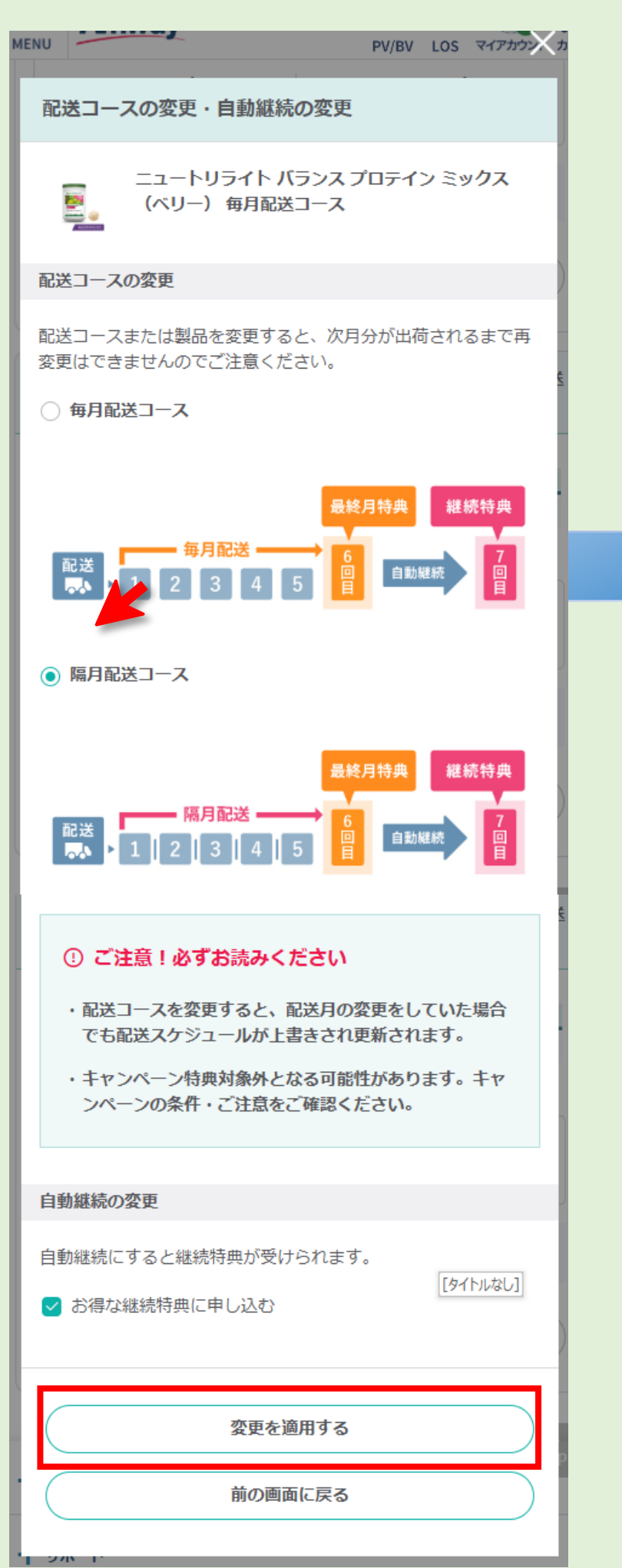

Amway

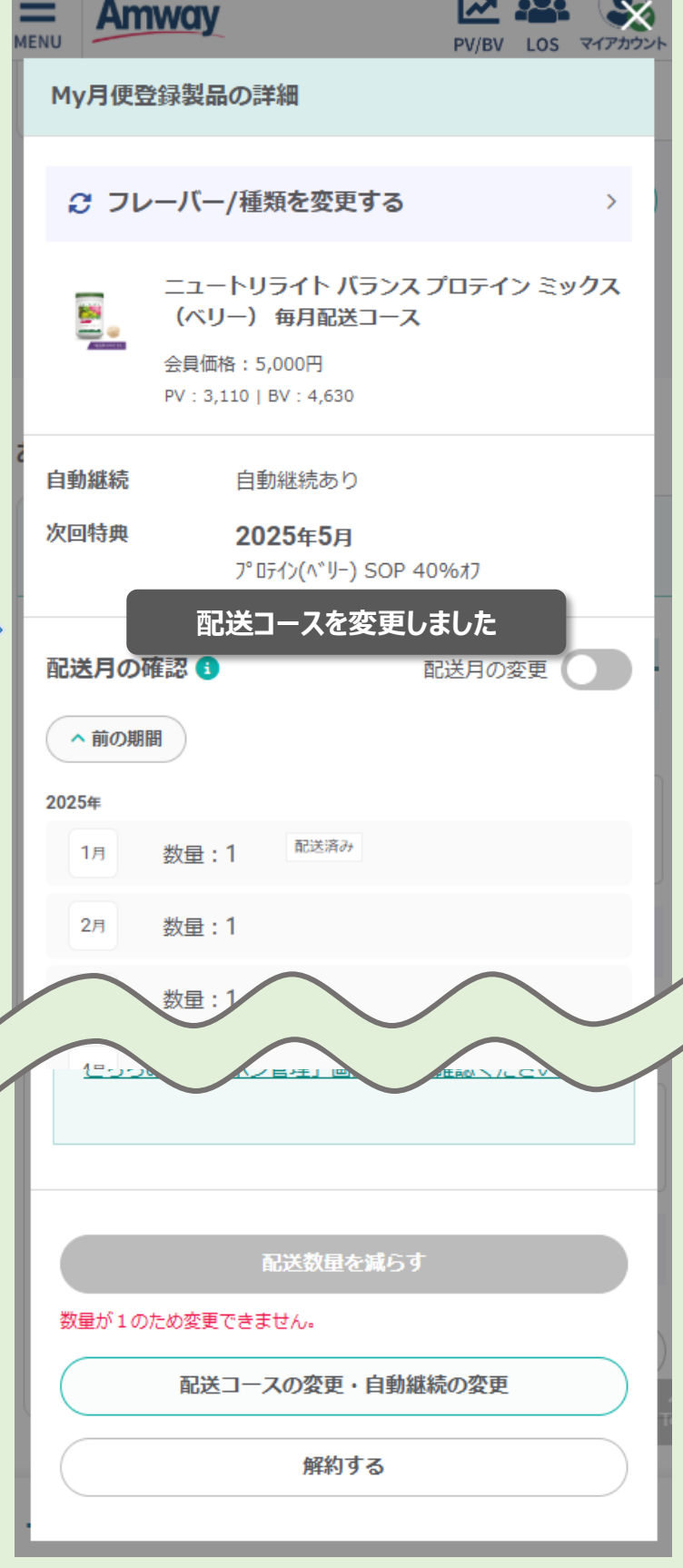